Before you can complete an application, you must First Create an Account in FACTS Admissions. From your schools Admission Page Select Create an Account

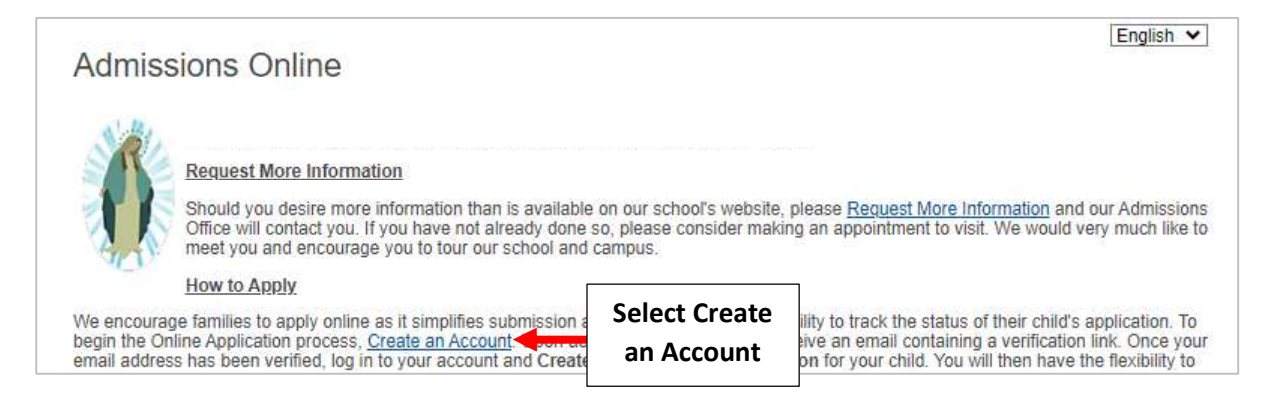

# Enter your Information, Username and Password (This login is used to submit your Application) and Check that you Accept Terms and Select Create an Account

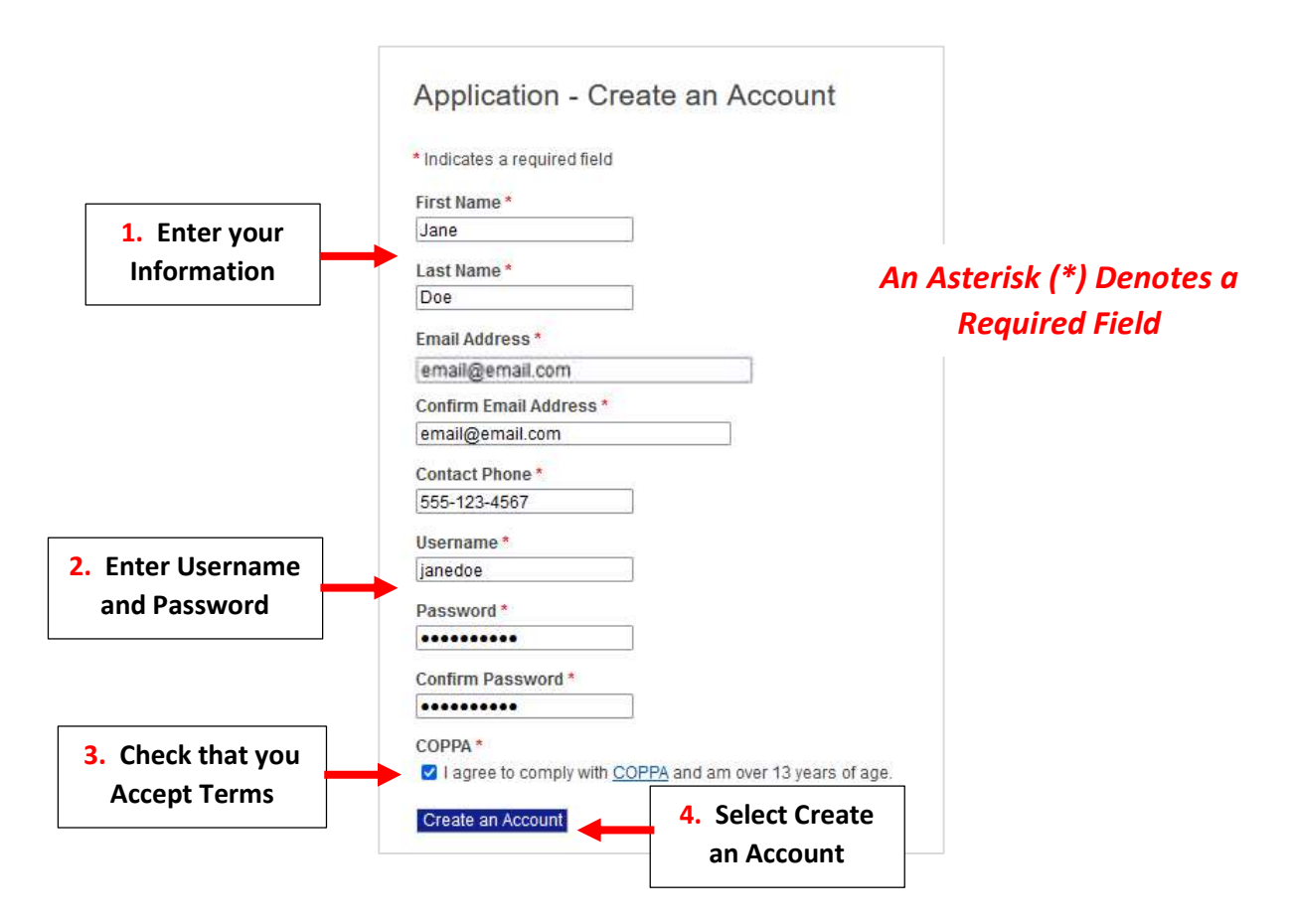

## Confirmation your Account has been Created will Display. Check your Email for a Verification Link \*\* Please Note it May Take Several Minutes to Receive Verification Link\*\*

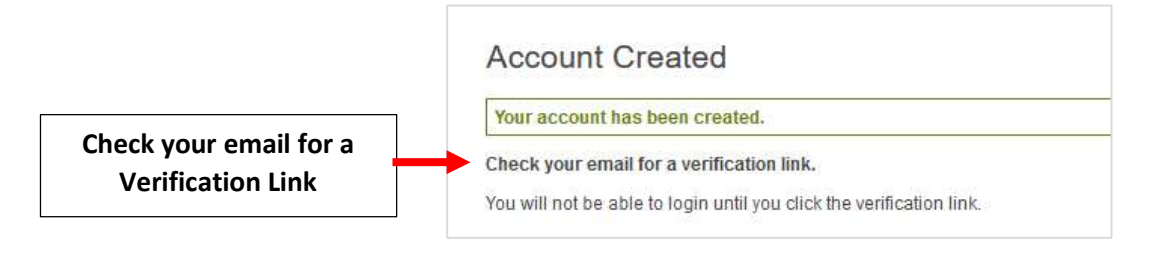

#### Click the Verify Account Link in your Email

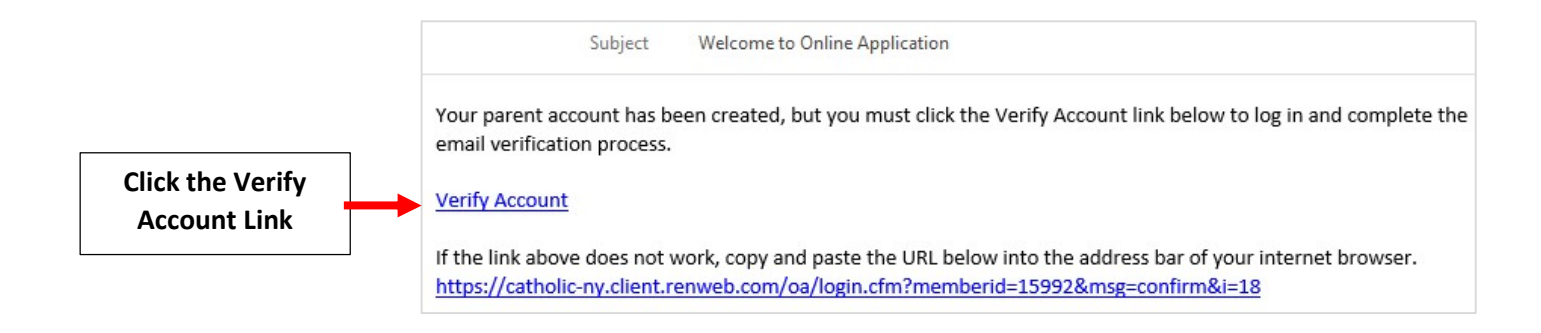

#### Enter your Username and Password and Select Login

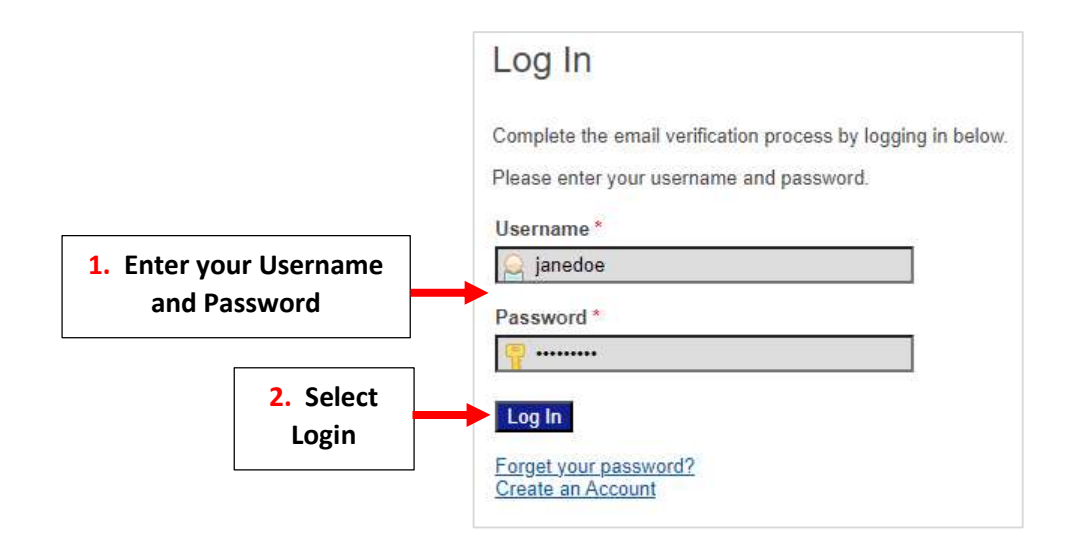

#### **Select Create a New Student Application**

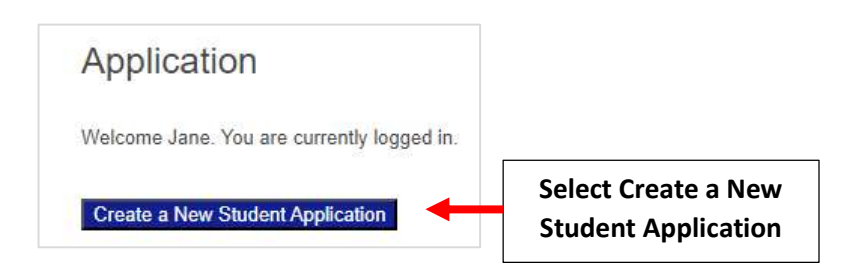

Enter the Student's Name, Date of Birth and Select Grade from the "Apply to" Dropdown. Select Submit

|                     | Application                        |                |
|---------------------|------------------------------------|----------------|
|                     | Welcome Jane. You are currently lo | gged in.       |
|                     | Create a New Student Applic        | ation          |
|                     | Student First Name *               | 1 Enter the    |
|                     | John                               | Student's Name |
|                     | Student Middle Name                |                |
|                     |                                    |                |
|                     | Student Last Name *                |                |
|                     | Doe                                |                |
|                     | Student Suffix                     |                |
|                     |                                    |                |
| 2. Enter            | Student Date of Birth *            |                |
| Date of Birth       | 09/01/2019 (mm/dd/yyyy)            |                |
|                     | Apply to<br>Grade: 02              | Select         |
| 4. Select<br>Submit | Submit                             |                |

### Select Start Application

| Application                                 |                                                 |                        |                    |                               |
|---------------------------------------------|-------------------------------------------------|------------------------|--------------------|-------------------------------|
| Welcome Jane. You a<br>You have 1 student a | are currently logged in.<br>pplication created: |                        |                    |                               |
| Student                                     | School Year<br>Applied                          | Grade Level<br>Applied | Application Status | Admissions<br>Progress Status |
| Doe, John                                   | 2023-2024                                       | 02                     | Start Application  | Application                   |
| Create a New Stude                          | ent Application                                 |                        |                    |                               |

You will now see the Application Packet **\*\*Please Note: Packet will Vary by School\*\*** Select a Section to Begin. Once all Sections are Complete Select Application Review.

\*\*Please Note: EACH Section Must be Completed in Order to Submit Your Application Packet\*\*

|                              | John Doe<br>Year: 2023-2024<br>Grade: 02 | Applicant Information                                                           |
|------------------------------|------------------------------------------|---------------------------------------------------------------------------------|
|                              | Instructions & Resources                 | Please fill in the following fields about the <i>applicant</i> as thoroughly as |
| Select a Section<br>to Begin | Applicant Information                    | Student Name John Doe (Change)                                                  |
|                              | Current and Previous Schools             | Preferred Name                                                                  |
|                              | Religious Affiliation                    |                                                                                 |
|                              | Household 1                              | Student Address 2. Enter your                                                   |
|                              | Household 2                              | Street Address * Information                                                    |
|                              | Siblings                                 | City *                                                                          |
|                              | Alumni or Currently Enrolled<br>Students | Country *  United States (USA) An Asterisk (*) Denotes a Required Field         |
|                              | Records Request Authorization            | State *                                                                         |

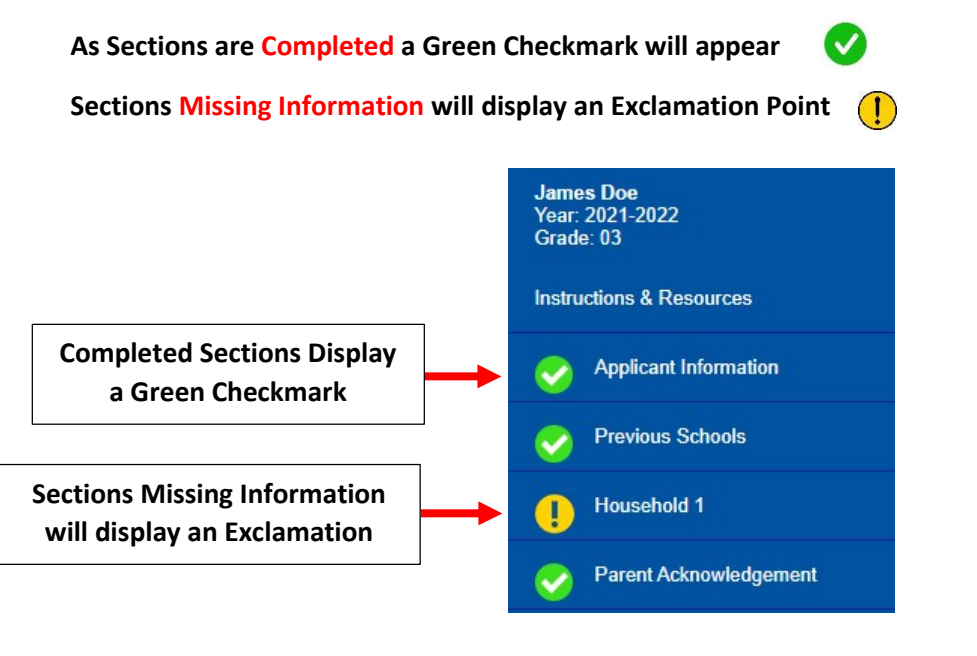

\*\*Each Section Must be Completed in Order to Submit Your Application\*\*

**Once all Sections are Complete Select Application Review** 

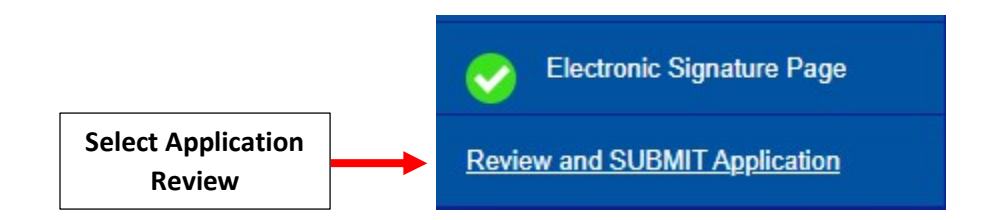

\*\*Each Section Must be Completed in Order to Submit Your Application\*\*

Review your Information and Select Complete Review and Submit to Submit your Application \*\*Please Note: Some Schools May Require and Application Fee\*\*

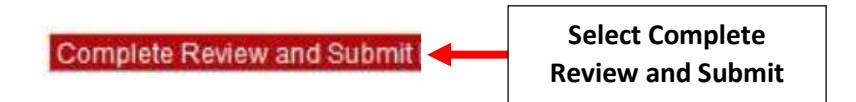